## 附件一:考试指南 (电脑端):

第一步:在谷歌、火狐或 edge 浏览器中输入网址: https://itestcloud.unipus.cn

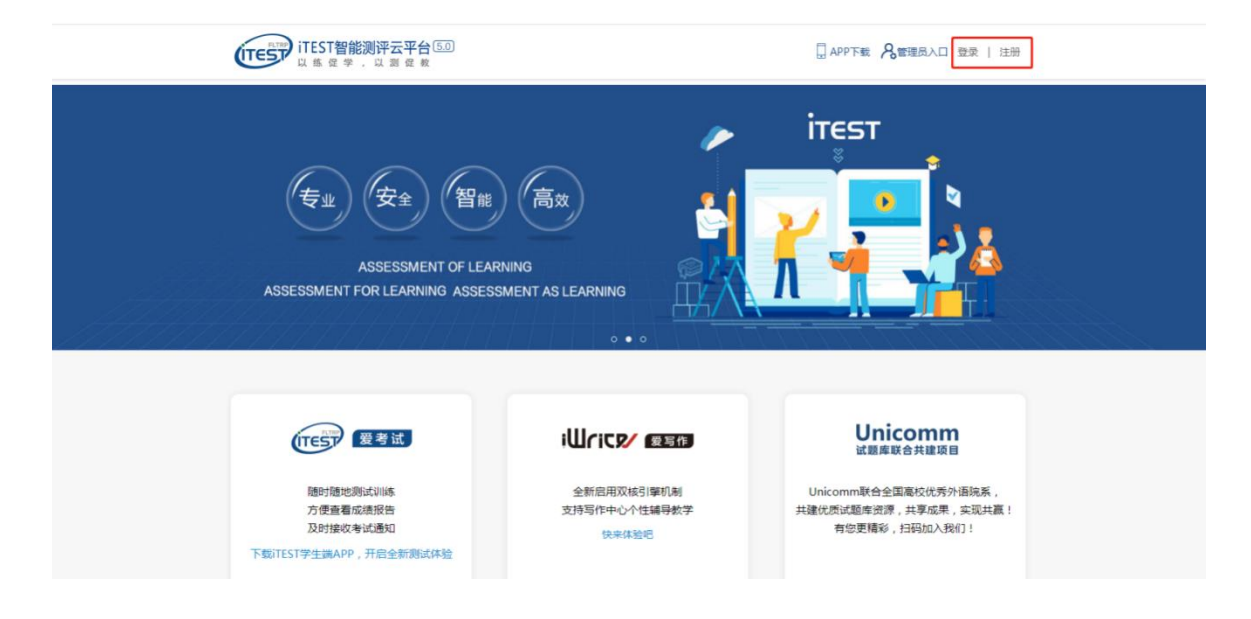

\* 请务必确认<u>登录网址</u>正确,所用<u>浏览器</u>为谷歌、火狐或 edge 浏览器。

第二步: 注册及登录。使用常用手机号或邮箱注册, 注册后登录。

い。 通行证

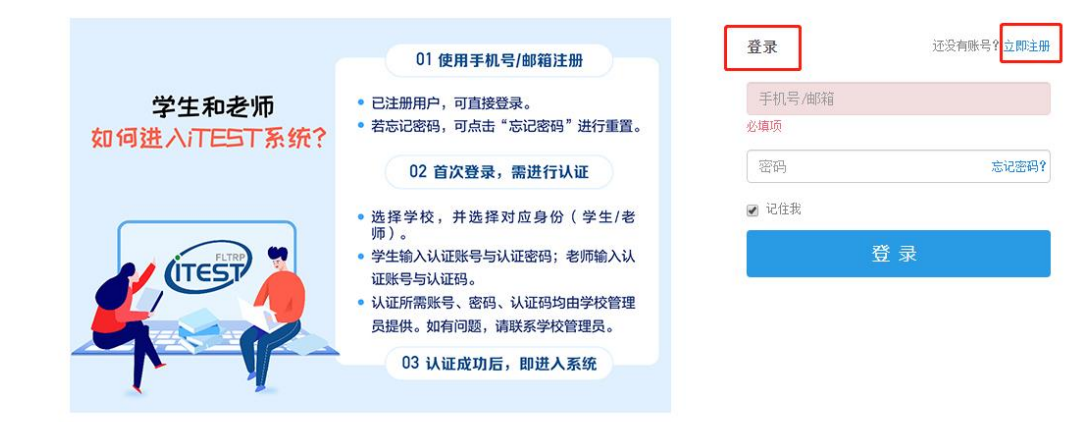

## **第三步**:认证

为确认身份信息,学生在首次登录后将进入认证页面。首先,需要填写自己所在的学校(西南交通大学),点击【下一步】。之后,选择【学生】身份,输入学号和姓名,

(学号查询请登录"迎新网":

http://freshman.swjtu.edu.cn/xsfw/sys/yxapp/\*default/dndlsm.do,也可在录取通知书上的 新生手册通过手机扫码登录查询)。账号认证后无法更改,请认真填写。

|                                     | 认证                                                                                    |
|-------------------------------------|---------------------------------------------------------------------------------------|
| <u>认证</u>                           | 您已登录ITEST智能测评云平台,为保证您的信息安全,请认证以下信息:                                                   |
| 您已登录ITEST智能测评云平台,为保证您的信息安全,请认证以下信息: | Step1 填写学校 Step2 认证账号                                                                 |
| Step1 填写学校 Step2 认证账号               | <ul> <li>*您的身份</li> <li>・学生 〇 教师</li> <li>*学号(认证账号)</li> <li>请填写您的学号(认证账号)</li> </ul> |
| 请填写您所在的学校                           | "姓名<br>请填写您的姓名<br>认证账号由学校教师发放,如有问题请联系学校教师。                                            |
| <del>世一</del> 不                     | 返回上一步 提交<br>账号认证后,不能更改,请认真填写,                                                         |

**第四步:**确认个人信息。请考生核对用户名、姓名、性别、校区(选择"<u>犀浦九里校区</u>")、学院 (选择"所有学院")是否准确,点击【完成】。

| 请确i                                | 人您的个人信息      |
|------------------------------------|--------------|
|                                    |              |
| *用户名: 1801100333 ( <mark>清确</mark> | 认用户名正确)      |
| *姓名:海达                             | *性别: 请选择 🔻   |
| *校区: 请选择校区 *                       | *学院: 文院18-01 |
| •                                  | 完成           |

**第五步**:考试。进入系统后,点击【学校考试】,在【当前学校考试】下找到名为"**西南交通大学** 2024 级新生入学英语水平测试"的考试。请学生在规定的考试时间范围内点击【进入考试】,系 统开始自动加载试卷,加载完毕即可开始考试。

\*考试时间是指允许考生点击【进入考试】的窗口时间,如果考生错过窗口开放的进入时间,则无法进入考试;考试时长(即倒计时)是指作答该场考试规定的实际用时。

\*浏览器可能会拦截考试界面,请考生点击【允许浏览器弹出页面】。

| (TEST智能测<br>以 新 @ #                                      | <b>评云平台</b> 考试 <sup>●</sup>                                                          | 训练。我的班级    |             | <b>P</b> ry05 •        |  |  |
|----------------------------------------------------------|--------------------------------------------------------------------------------------|------------|-------------|------------------------|--|--|
| <sup>全部考试</sup><br>47                                    | •待完成<br>23                                                                           | ·已完成<br>24 | - 診断服告<br>1 | 当前班级<br>bb班级<br>重要更多 > |  |  |
| 特完成 已完成                                                  | 全部考试类型 🗸                                                                             | 请输入考试名称 搜索 |             |                        |  |  |
| 入考<br>新生入学英语水平                                           | <b>ទីរាស់ដ</b> (ID: 1000002738)                                                      |            |             | 去物誠                    |  |  |
| ★デ<br>新生入学英语水平<br>考试总分: 1005<br>考试时长: 1205               | P謝試 (ID: 1000002738)                                                                 |            |             |                        |  |  |
| 大学<br>新生入学英语水平<br>考試息分: 1005<br>考试即长: 1205<br>考试时间: 2021 | <b>P測试</b> (ID: 1000002738)<br>う<br>う<br>中中<br>-08-02 13:00:49 - 2021-09-22 13:25:45 | 9          |             |                        |  |  |

**第六步:** (如有考试承诺书)阅读考试承诺书。阅读完成后,点击【我已认真阅读并同意】。如 点击后,无法进入考试,请检查浏览器的弹窗设置,点击【允许浏览器弹窗】即可;

| 考试承诺书 ——                                                                                                    |
|----------------------------------------------------------------------------------------------------|
| 我了解并清楚《国家教育考试违规处理办法》(33号令)及《中华人民共和国刑法修<br>正案(九)》(详见以下【注】)等有关法律法规中对考生在考试过程中违规行为处<br>理的相关内容及考试违规行为的严重后果。为营造公平、公正的考试环境,我郑重承<br>诺:                      |
| 一、自觉遵守相关法律和考试纪律、考场规则,诚信考试,不作弊。                                                                                                    |
| 二、自觉服从考试组织管理部门的统一安排,接受监考人员的管理、监督和检查。                                                                                                    |
| 三、保证严格遵守考试的规定和守则,保证按规定的程序和要求参加考试,若有违<br>反,本人承担由此造成的一切后果。                                                                                            |
| 【注】根据≪中华人民共和国刑法修正案(九)≫的有关规定,在法律规定的国家考<br>试中,组织作弊的行为;为他人实施组织作弊提供作弊器材或者其他帮助的行为;为<br>实施考试作弊行为,向他人非法出售或者提供考试的试题、答案的行为;代替他人或<br>者让他人代替自己参加考试的行为都将可能触犯刑法。 |

我已认真阅读并同意

| ▶ 新手上路〔 | レンジャンション 20 1111105.//itestcloud.unipus.cn/utest | ntest/s/exam |      |
|---------|--------------------------------------------------|--------------|------|
| 3. 选项(  | 改为允许即可解决<br>5 打开弹出式窗口                            | 阻止、          |      |
| 部分功能的使  | 打开 2 个阻止的弹出式窗口                                   |              | 是否向我 |
|         |                                                  |              |      |
|         | <ul> <li>待完成</li> </ul>                          | •已完成         |      |

**第七步**:核对个人信息。

|      | **************************************                             |
|------|--------------------------------------------------------------------|
|      | 新生入字英语水平考试                                                         |
|      |                                                                    |
| 请    | 核对个人信息                                                             |
|      |                                                                    |
|      | 学号: 0000000                                                        |
|      | 姓名:                                                                |
|      | 学校: 大学                                                             |
|      | 院系: 学院                                                             |
|      | 年级: 2020                                                           |
|      | 班级: <b>演示1班</b>                                                    |
|      |                                                                    |
|      |                                                                    |
| 注意   | 野项:                                                                |
| 1. 请 | 仔细核对以上个人信息,有信息有误,请联系教师更改<br>入考试前,漂洪行设备检测,以确保考由设备正常                 |
| 3.作  | 八号版前,每201%每42%,以确保号下次每正相<br>答页面右上角显示者试图计时,请注意分配答题时间。若倒计时结束,者卷将自动提交 |
| 4.考  | 该中,系统会每分钟保存作答内容,不必提交。确认作答完毕后可点击"交卷",交卷后不能再次作答                      |
|      |                                                                    |
|      | 退出考试 下一步                                                           |

**第八步:** 键盘检测。请考生务必切换为<u>英文半角输入法</u>,否则作文部分字数为 0。(无需依次键入 字母,输入单词测试无误即可)

|          |    |   |   |            | 新生入学 | 学英语水 | 平考试            |    |      |   |               |
|----------|----|---|---|------------|------|------|----------------|----|------|---|---------------|
| 1 键盘检测   | RI |   |   |            |      |      |                |    |      |   | 2 耳机器         |
| q        | w  | 2 | e | <b>r</b> 4 | t    | y °  | u <sup>7</sup> | i  | 0    | p | ⊠             |
|          | а  | s | d | f          | g    | h    | j              |    | k I  |   | $\rightarrow$ |
| <u>+</u> | z  |   | х | с          | v    | b    | n              | m  | 1    | ? | <u>+</u>      |
| ?123     | /  |   |   |            |      |      |                |    | .com |   | ?123          |
| abcABC   |    | ] |   |            |      |      |                |    |      |   |               |
|          |    |   |   |            |      |      |                |    |      |   |               |
|          |    |   |   |            |      |      |                |    |      |   |               |
|          |    |   | 1 | 验查异常,      | 退出考试 |      | 检查             | 正常 |      |   |               |

**第九步**:确定耳机正常。请考生在考试过程中保持调整好的音量,不要随意调高、调低以及拔除 耳机。

| 新生入学英语水平考试                                    |  |
|-----------------------------------------------|--|
| ()         建血栓测         (2)         耳机栓测      |  |
| *若您失道过耳们起资会导致无法正常听到试想中的音频                     |  |
| 请带上耳机,点击下翼的【操放】按钮改听录音,试听录音播放的过程中,可以对音量进行适当调整。 |  |
| 0000/0028                                     |  |
|                                               |  |
|                                               |  |
|                                               |  |
| 检查异常,退出考试                                     |  |

\*请务必保证**互机、键盘**运行正常。进入考试页面后,请按照提示进行设备检测,切勿跳过此环 节。检测完成后,请保持耳机、键盘不变动,不要插拔耳机、调音量等。

**第十步:**点击【开始考试】,系统会自动加载考试资源,试卷资源加载完成后点击【确定】,正 式进入考试页面,考试时长倒计时开启。

|   |       | 新生入学英语水平考试          |
|---|-------|---------------------|
|   |       |                     |
| I | 考试信息  |                     |
|   |       |                     |
|   | 考试名称: | 新生入学英语水平考试          |
|   | 考试时长: | 120分钟               |
|   | 进入时间: | 2022-r 55:26 至 202; |
|   |       |                     |
|   |       | 退出考试 开始 <b>考试</b>   |
|   |       | 点击【开始考试】进入作答        |

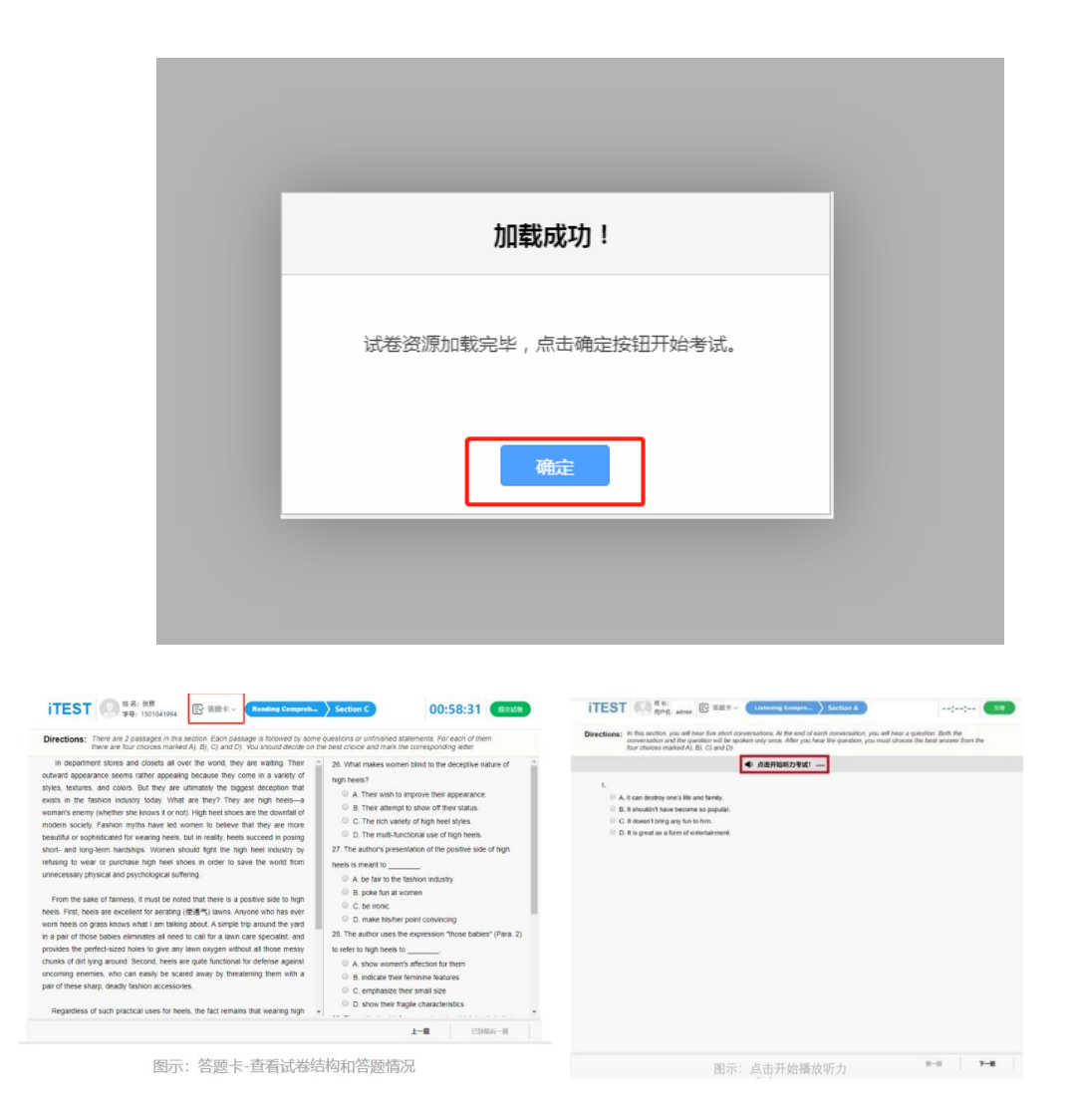

## \*【听力部分答题注意事项】

1. 听力题以 Section 为单位播放,考生需手动点击【开始听力考试】后,系统才会进行播放。 同一个 section 内,待上一个听力音频播放完毕且答题倒计时截止后,系统会自动跳转至下一听 力语篇。一个 section 结束后,考生需手动点击【下一题】进入新的 section。播放过程中无法 暂停,已播放的听力音频不可重复收听;

2. 听力过程中,请勿做插拔耳机、刷新页面等考试无关的操作,以免影响听力考试正常进行。

\*【其他注意事项】

1. 试卷加载完毕后,考生将正式进入答题页面,考试倒计时开始。系统会每一分钟保存一次 您的答题记录。如考试过程中遇到死机、断电、断网等情况,考试倒计时会暂停,通过重启电脑 或更换设备后,重新登录进入考试继续作答即可,倒计时(即剩余答题时间)为异常情况发生时 的剩余答题时长。  考试须按顺序作答。点击页面上方的【答题卡】可查看答题情况,题号变绿表示该题已答, 题号置灰则表示该题未答,请考生在交卷前务必检查是否有漏答题目。

3. 使用浏览器作答时,请全屏答题,全程请不要离开考试页面,如离开考试页面,您的切屏 行为将会被系统记录且报告给老师。

第十一步: 交卷。请考生务必点击【交卷】按钮。如若倒计时结束, 系统会自动收卷。

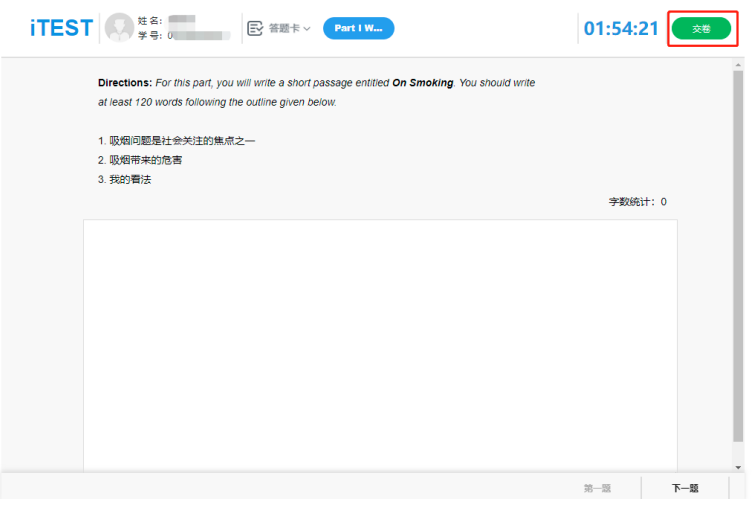

\*提交试卷前,建议点击页面上方【答题卡】查看是否所有题目已完成,绿色代表已完成,灰色代表未完成。

\*提交试卷时,若系统提示"您有 N 道题未完成",请点击返回,检查未做完的题目后,再进 行提交。

\*请合理分配答题时间,最好在倒计时结束前自己提交试卷。

\*如果考试倒计时已到且您还没主动交卷,系统会自动为您提交。